# J-web DNS レコードの編集 マニュアル

2024年6月版

# はじめに

#### J-web DNS レコードの編集概要

本機能は上級者様向けの機能です。

本機能にてサブドメインのみ他社サービスを使用したり、メールサーバのみ他社サーバー を使用するなど、ドメイン割り当ての詳細機能が利用可能ですが、設定内容に誤りがある場 合、【ドメインが正常にご利用いただけなくなり】Web 表示やメール受信に影響が及ぶ可能 性があります。

※レコード編集自体に関する詳細につきましては、お客様ご自身でご確認されますようお 願いします。

- ・当マニュアルに記載されているサービス内容や操作画面、その他すべての情報については、予 告なく追加・変更・削除を行う場合がございます。
- ・当マニュアルに記載されている設定方法、利用手続き等を行った結果に起因する損害につきま しては、TEAMWORKS株式会社は一切の補償・賠償責任を負いませんので予めご了承ください。

## 1. 設定方法

## (1) ドメイン管理画面ヘログインする

ドメイン管理画面(<u>https://admin.aiosl.com/</u>) ヘアクセスする

| J-web |                                                | ドメイン管理画面 |
|-------|------------------------------------------------|----------|
|       | アカウント:<br>ドメイン:<br>パスワード:                      |          |
|       | 2<br>認証<br>で二人以上で同時にログインして追加更新した場合、動作が保証されません。 |          |

- ① 以下の必要事項を入力してください。
  - アカウント: <u>root</u> と半角小文字で入力
  - ・ドメイン : <u>お客様ドメイン名</u>を半角小文字で入力(例:aiosl.com)
  - ・パスワード: 「J-webご設定について」に記載されている

     <u>管理者パスワード</u>を入力(大文字・小文字を判別いたします)
- ② 必要事項入力後 [認証] ボタンを押すと、管理者権限でログインできます。

※ 当社ホームページ (<u>https://tmwks.jp/login/</u>)からでもログイン可能です。

・ドメインとはメールアドレスの@より後ろの部分のことです。

・管理者パスワードはご契約時にお送りしている「J-web ご設定について」に記入されています。

- ・ログインが出来ない場合は、入力内容に間違いがないかの確認をお願いします。
- ・本マニュアルに表示しているドメイン名は、表示例として使用しています。

# (2) DNS レコードの編集を行う

| 新規利用者登録    | 自動応答編集   | フィルター設定 | 連絡生設定 | ログアウト   |
|------------|----------|---------|-------|---------|
| FTPアカウント管理 | webアプリ設置 | セキュリティ  |       | メールフォーム |
| SQL設定      | PHP設定    | CRON設定  | DNS設定 | SSL設定   |
| サポートページ    | 請求書一覧    |         |       |         |

① 「DNS 設定」を押下します。

| DNS設定                                                  |
|--------------------------------------------------------|
| 設定ドメイン <u>newos.aiosl.com ▼</u> DNS設定を開く 2             |
| DNS設定を行うドメインを選択して「DNS設定を開く」をクリックしてください。 新しいウィンドウが開きます。 |

② 「DNS 設定を開く」押下し、新しいウィンドウを開きます。

| 【newos.aiosl.comを編集中】     |                              |       |       |                                    |                  |              |  |
|---------------------------|------------------------------|-------|-------|------------------------------------|------------------|--------------|--|
|                           | 【新規登録                        | 录】    |       |                                    |                  | 【 Aレコードの登録 】 |  |
| Aレコード ホストのIPアドレスを追加       |                              |       | 木     | スト名                                | .newos.aiosl.com |              |  |
| CNAMEレコード ホストの別名を追加       |                              |       |       | TTL                                | 10800            |              |  |
| メールサーバを指定                 |                              |       |       | IPアドレス / 加速(価本)語 )                 |                  | / 初期値本挿入     |  |
| SR                        | RVVJ-K SRVVJ-K               | を指定   |       |                                    |                  |              |  |
| TXTレコード テキスト情報を指定         |                              |       |       |                                    | 登録する             |              |  |
|                           |                              |       |       |                                    |                  |              |  |
|                           |                              |       |       |                                    |                  |              |  |
| 対象                        | ホスト名                         | レコード  | TTL   | 内容                                 |                  |              |  |
| 変更                        | 変更 newos.aiosl.com MX        |       | 10800 | 1 srv22mx.ssl.aiosl.com.           |                  |              |  |
| 変更                        | 変更 newos.aiosl.com A         |       | 10800 | 210.129.90.43                      |                  |              |  |
| 変更 newos.aiosl.com TXT    |                              | тхт   | 10800 | "v=spf1 +ip4:210.129.90.0/23 ~all" |                  |              |  |
| 変更 *.newos.aiosl.com A    |                              | A     | 10800 | 210.129.90.43                      |                  |              |  |
| 変更                        | 変更 localhost.newos.aiosl.com |       | 10800 | 127.0.0.1                          |                  |              |  |
| 変更 mail.newos.aiosl.com C |                              | CNAME | 10800 | srv22.jnetstation.com.             |                  |              |  |

# (3) - 1 新規でレコードを追加する場合

| 【newos.aiosl.comを編集中】 |                           |        |       |                                    |                    |  |
|-----------------------|---------------------------|--------|-------|------------------------------------|--------------------|--|
|                       | 【新規登銷                     | 录】     |       |                                    | 【Aレコードの登録】         |  |
| A                     | レコード ホストのIPア              | ドレスを追  | 力口    | 木                                  | スト名newos.aiosl.com |  |
| CNA                   | MEレコード ホストの別名             | を追加    |       |                                    | TTL 10800          |  |
| M                     | xレコード メールサ                | 5      |       | IP77                               |                    |  |
| SR                    |                           | ש      |       |                                    |                    |  |
| TX                    | (Tレコード テキスト情報             | を指定    |       |                                    | 登録する               |  |
| ТТ                    | L一括変更 全レコードの              | TTLを変更 |       |                                    |                    |  |
| $\overline{}$         |                           |        |       |                                    |                    |  |
| 対象                    | ホスト名                      | レコード   | TTL   | 内容                                 |                    |  |
| 変更                    | newos.aiosl.com           | MX     | 10800 | 1 srv22mx.ssl.aiosl.com.           |                    |  |
| 変更                    | newos.aiosl.com           | A      | 10800 | 210.129.90.43                      | -                  |  |
| 変更                    | newos.aiosl.com           | тхт    | 10800 | "v=spf1 +ip4:210.129.90.0/23 ~all" |                    |  |
| 変更                    | *.newos.aiosl.com         | A      | 10800 | 210.129.90.43                      |                    |  |
| 変更                    | localhost.newos.aiosl.com | A      | 10800 | 127.0.0.1                          |                    |  |
| 変更                    | mail.newos.aiosl.com      | CNAME  | 10800 | srv22.jnetstation.com.             |                    |  |

## ① 追加するレコードを選択します。

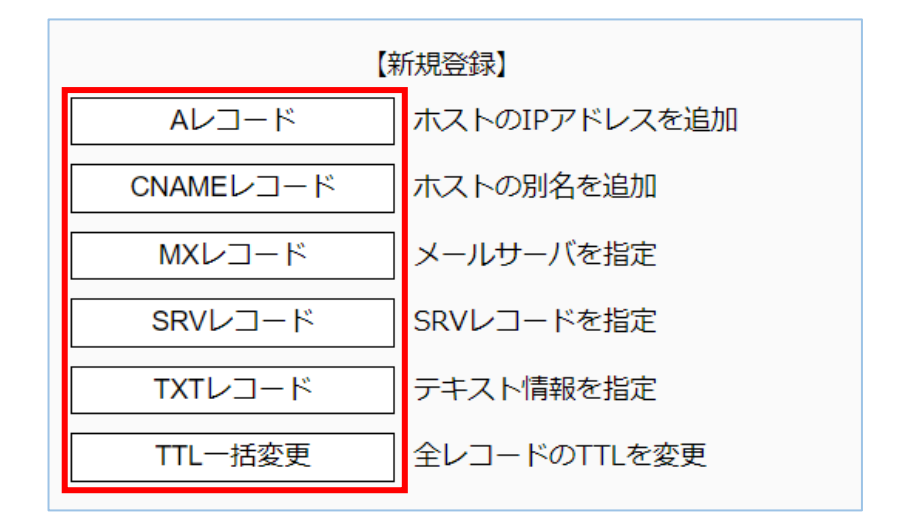

(前ページからの続き)

例:Aレコードの場合

| 【 Aレコードの登録 】                   |
|--------------------------------|
| ホスト名 test .newos.aiosl.com     |
| TTL 10800                      |
| IPアドレス 123.456.67.89 // 初期値を挿入 |
| 登録する                           |
|                                |

② ホスト名・TTL・IP アドレスの値を入力し、「登録する」で更新する。

A レコード以外の追加登録では下記を入力します。

CNAME レコードの場合: <u>ホスト名・TTL・別名ホストの FQDN</u>
 MX レコードの場合: <u>ホスト名・TTL・プリファレンス値・メールサーバー</u>
 SRV レコードの場合: <u>ホスト名・TTL・優先度・重み・ポート・ターゲット</u>
 TXT レコードの場合: <u>ホスト名・TTL・内容</u>
 TTL 一括変更: <u>TTL 値</u>

# (3) - 2 既存レコードを編集する場合

| 【newos.aiosl.comを編集中】 |                           |       |       |                                    |                    |  |
|-----------------------|---------------------------|-------|-------|------------------------------------|--------------------|--|
| 【新規登録】                |                           |       |       |                                    | 【Aレコードの登録】         |  |
| A                     | Aレコード ホストのIPアドレスを追加       |       |       | ホン                                 | スト名newos.aiosl.com |  |
| CNA                   | MEレコード ホストの別名             | を追加   |       |                                    | TTL 10800          |  |
| M                     | ×レコード メールサーバ              | を指定   |       | IPアト                               |                    |  |
| SR                    |                           | を指定   |       |                                    |                    |  |
| TX                    | TXTレコード テキスト情報を指定         |       |       |                                    | 登録する               |  |
| TT                    | TTL-括変更 全レコードのTTLを変更      |       |       |                                    |                    |  |
|                       |                           |       |       |                                    |                    |  |
| 対象                    | ホスト名                      | レコード  | TTL   | 内容                                 |                    |  |
| 変更                    | newos.aiosl.com           | MX    | 10800 | 1 srv22mx.ssl.aiosl.com.           |                    |  |
| 変更                    | newos.aiosl.com           | A     | 10800 | 210.129.90.43                      |                    |  |
| 変更                    | newos.aiosl.com           | TX    | •     | "v=spf1 +ip4:210.129.90.0/23 ~all" |                    |  |
| 変更                    | *.newos.aiosl.com         | A C   | と     | 210.129.90.43                      |                    |  |
| 変更                    | localhost.newos.aiosl.com | А     | 10800 | 127.0.0.1                          |                    |  |
| 変更                    | mail.newos.aiosl.com      | CNAME | 10800 | srv22.jnetstation.com.             |                    |  |

## ① 編集するレコードを選択します。

| 対象 | ホスト名                      | レコード  | TTL   | 内容                                 |
|----|---------------------------|-------|-------|------------------------------------|
| 変更 | newos.aiosl.com           | MX    | 10800 | 1 srv22mx.ssl.aiosl.com.           |
| 変更 | newos.aiosl.com           | А     | 10800 | 210.129.90.43                      |
| 変更 | newos.aiosl.com           | ТХТ   | 10800 | "v=spf1 +ip4:210.129.90.0/23 ~all" |
| 変更 | *.newos.aiosl.com         | А     | 10800 | 210.129.90.43                      |
| 変更 | localhost.newos.aiosl.com | А     | 10800 | 127.0.0.1                          |
| 変更 | mail.newos.aiosl.com      | CNAME | 10800 | srv22.jnetstation.com.             |

(前ページからの続き)

#### 例:Aレコードの場合

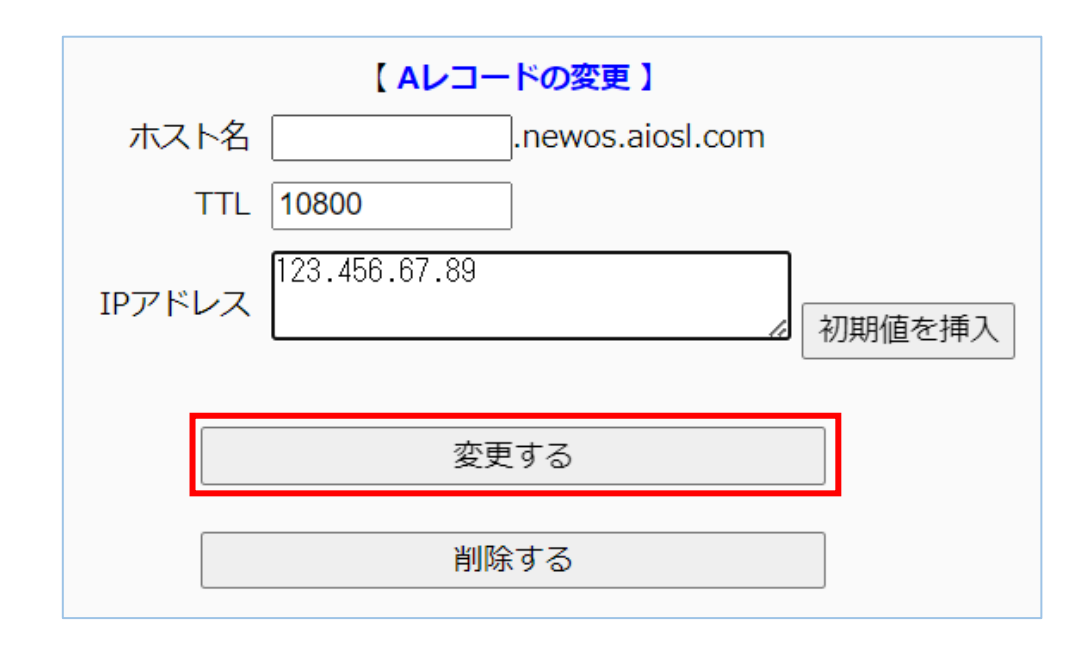

② ホスト名・TTL・IP アドレスの値を入力し、「変更する」で更新する。

A レコード以外の編集では下記を入力します。

CNAME レコードの場合 : <u>ホスト名・TTL・別名ホストの FQDN</u> MX レコードの場合 : <u>ホスト名・TTL・プリファレンス値・メールサーバー</u> TXT レコードの場合 : <u>ホスト名・TTL・内容</u>

# 本サービスのお問い合わせ先

**TEAMWORKS** 株式会社 J-web サポートセンター

E-Mail:<u>support@jnetstation.com</u> TEL:03-4231-8800 (電話受付:平日 09:00~18:00) FAX:03-4355-1112